## LMSの選択

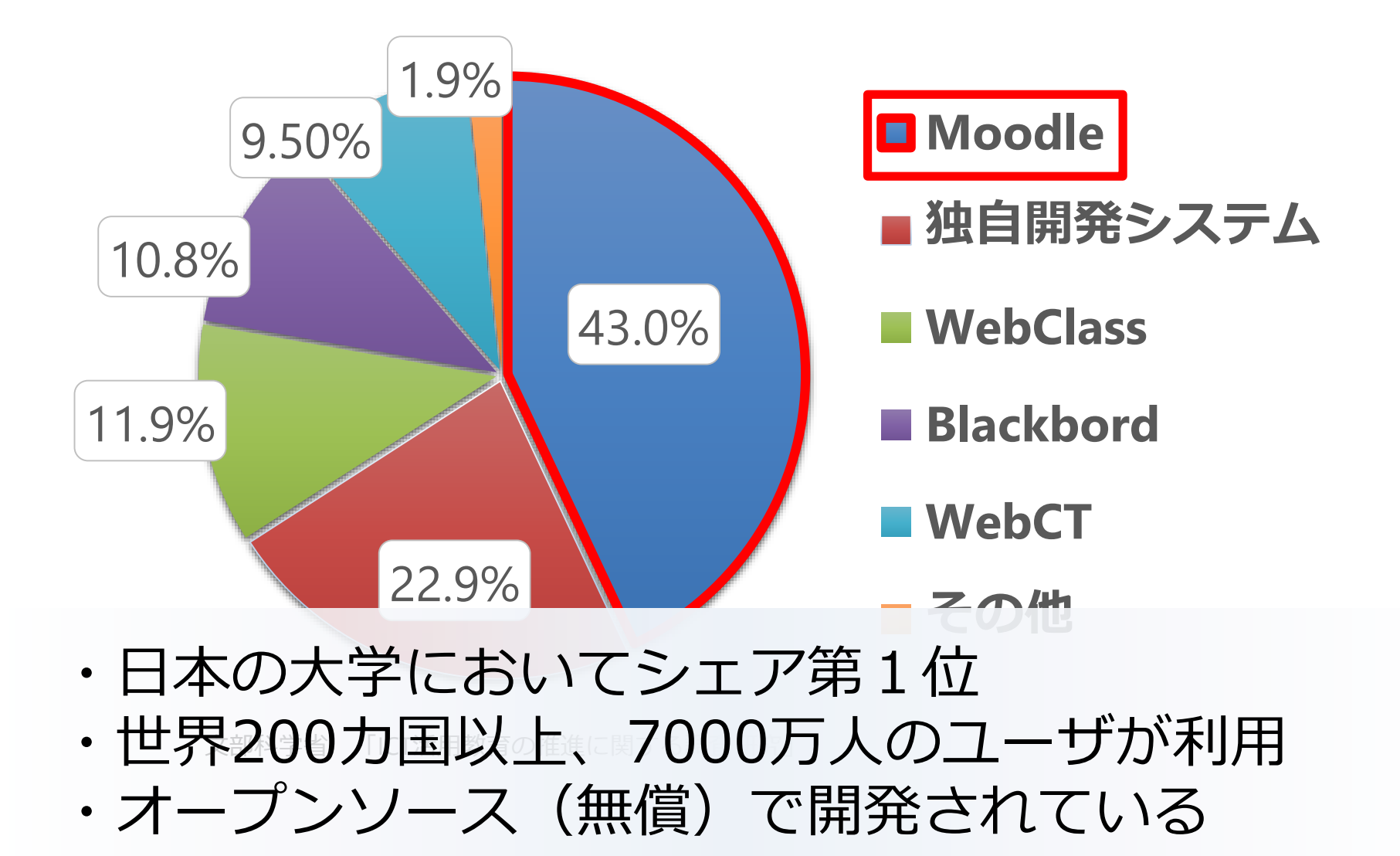

小テスト アンケート 画像共有 相互評価

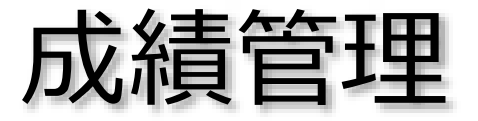

揭示板

問題バンク

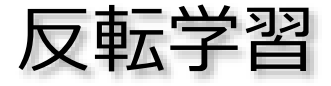

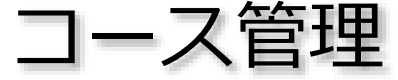

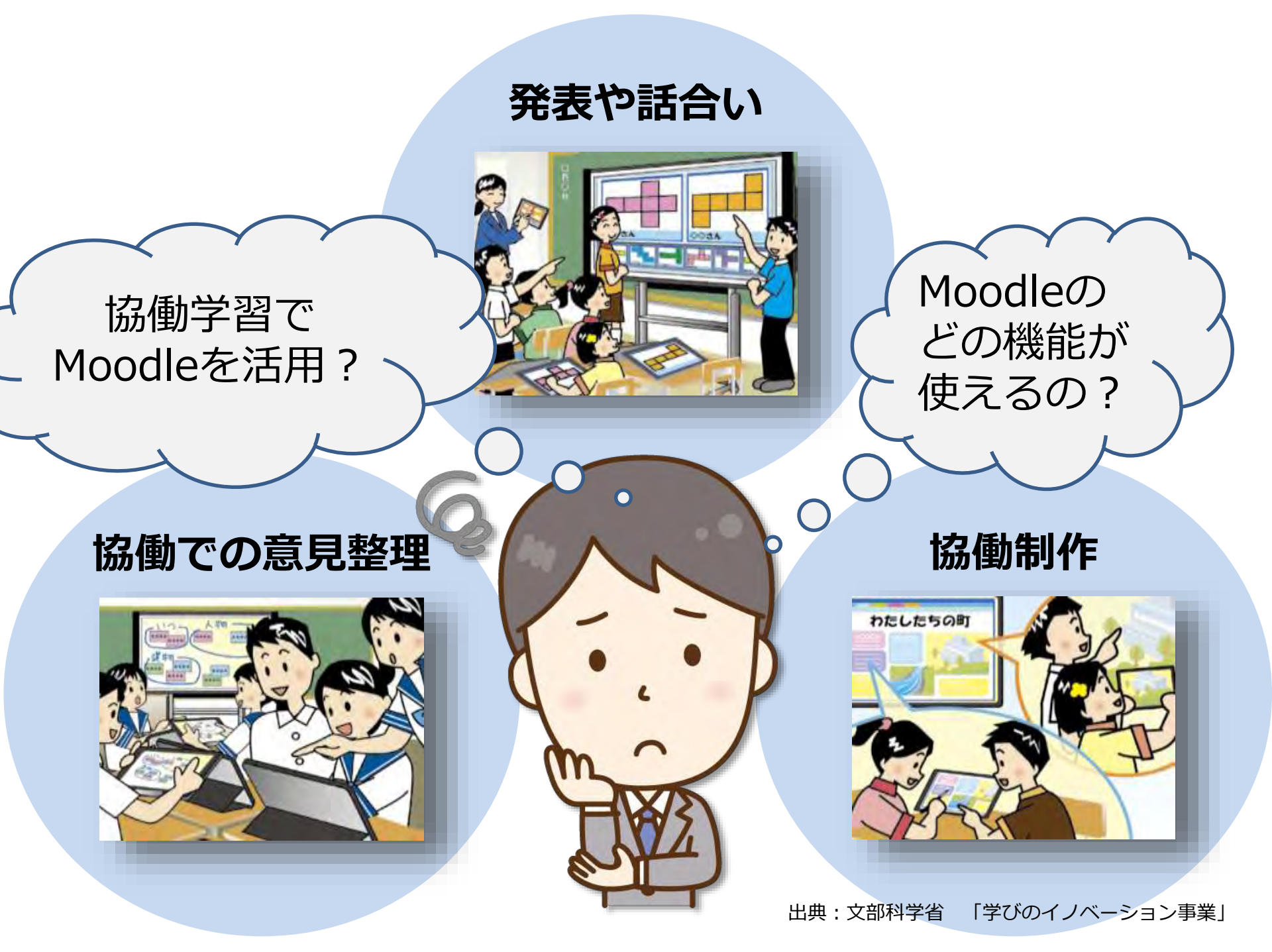

掲示板(アップロード機能付き)

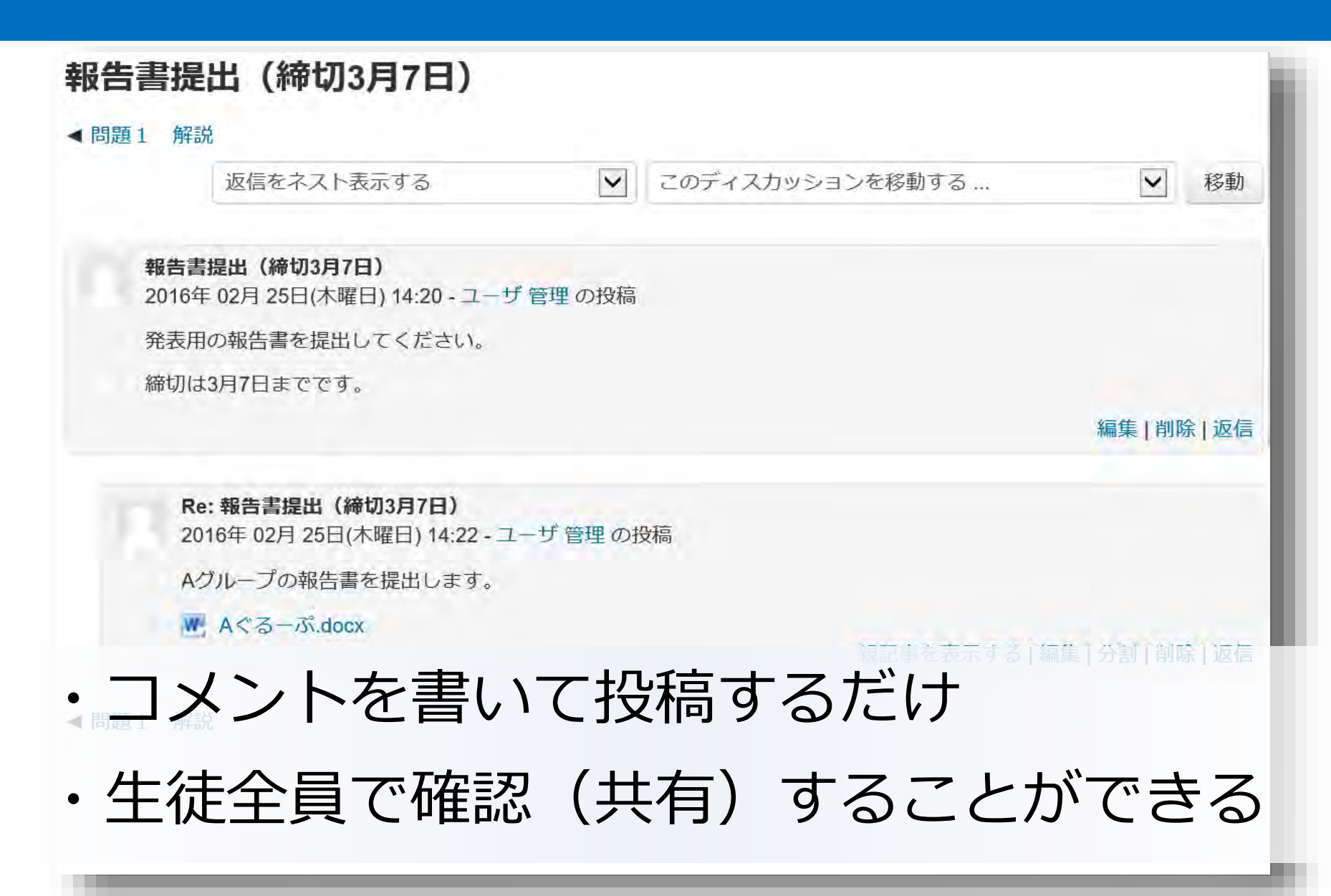

## 掲示板(アップロード機能付き)

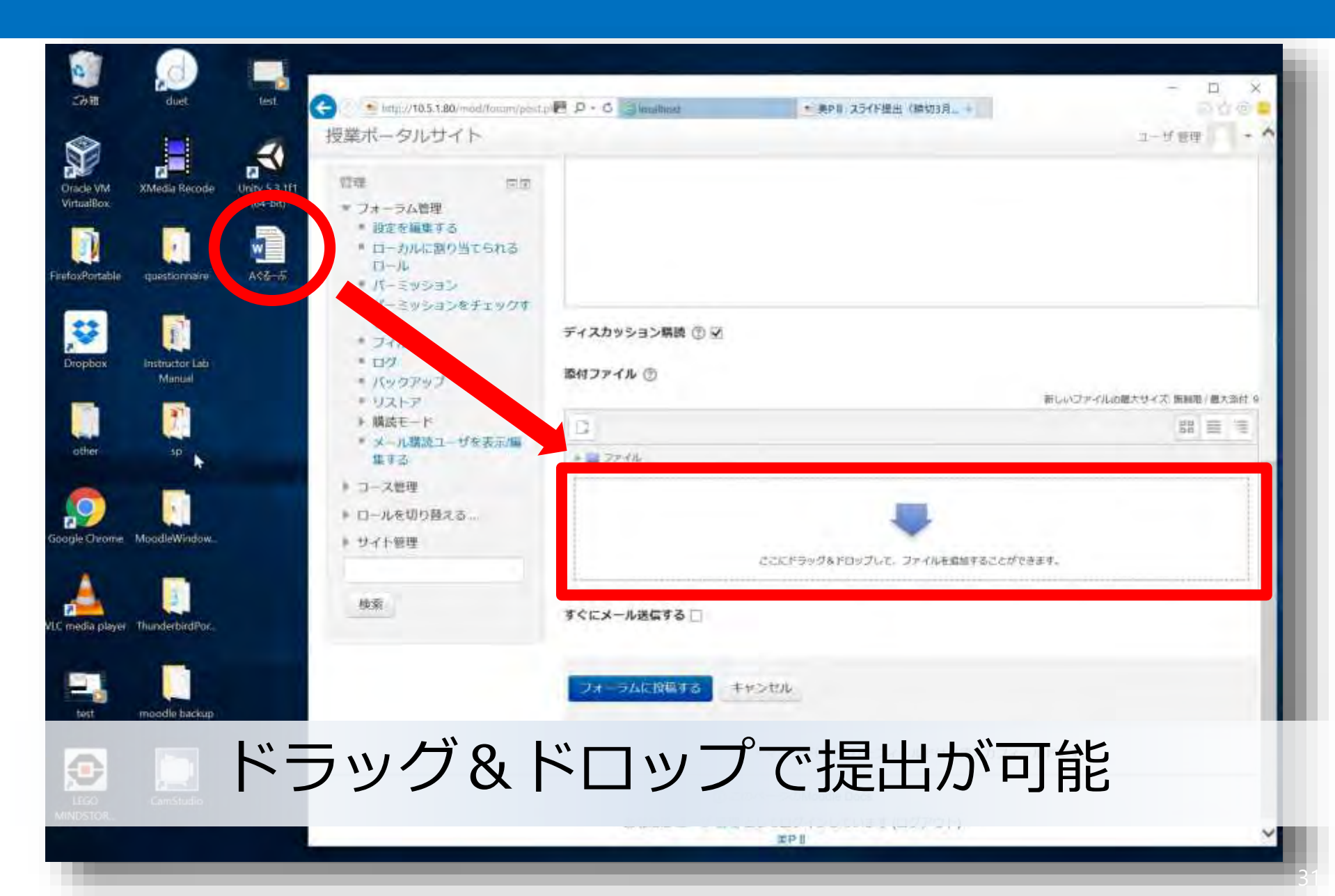

掲示板(アップロード機能付き)

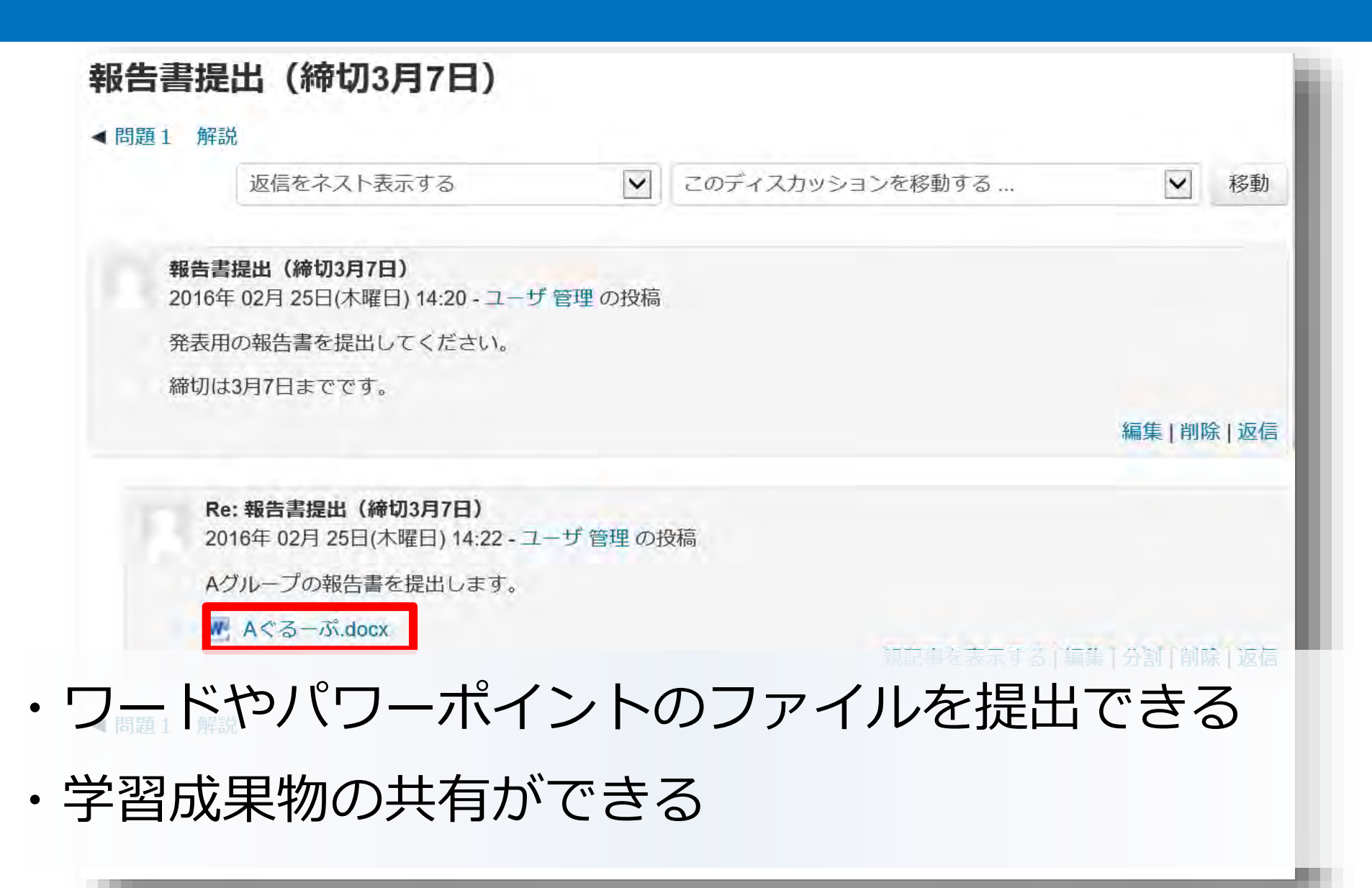

## LMS(Moodle)とジグソー法を連携する

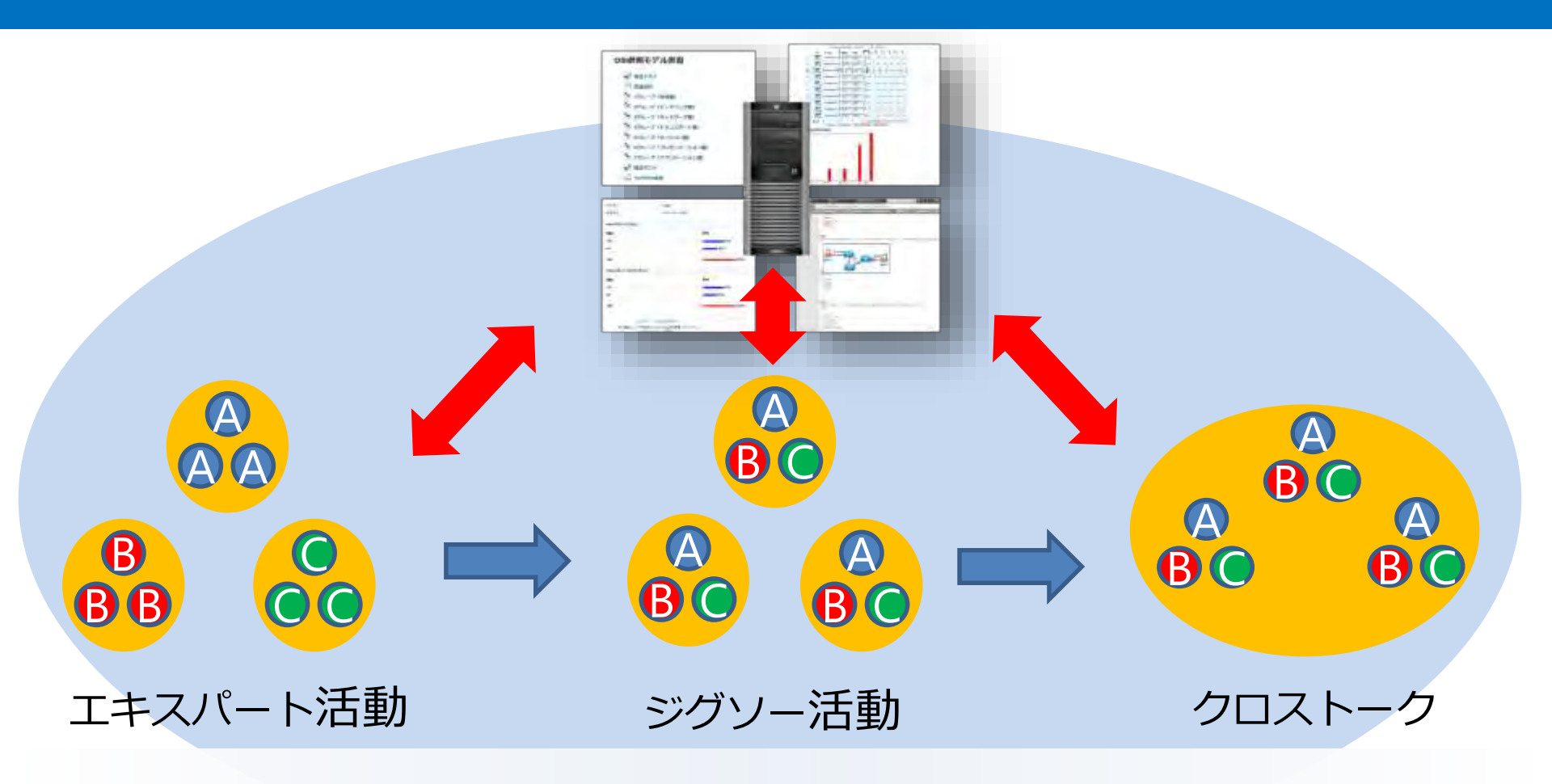

掲示板のアップロード機能を活用して学習成果物を共有

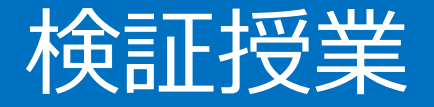

#### 単元名:TCP/IP

- 日 時:平成27年11月17日、24日
- 対 象:ITシステム科3年7組 40名

# 備 考: <u>これまでのLMSを活用した個別学習を通して、基礎的な知識・技能は習得している</u>

| 日時    | 内容                    | LMS<br>(Moodle) | ジグソー法      | パフォーマンス課題  |
|-------|-----------------------|-----------------|------------|------------|
| 11/17 | ネットワーク<br>インターフェース層   | ×<br>※プリント      | 0          | $\bigcirc$ |
| 11/24 | インターネット層・<br>トランスポート層 | ũ               | $\bigcirc$ | $\bigcirc$ |

## エキスパート活動(2~3名グループ)

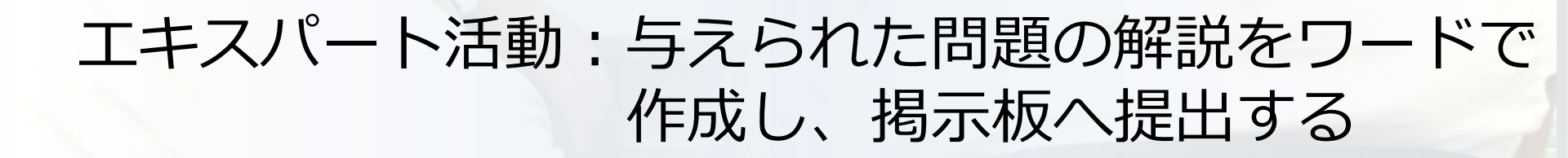

#### ジグソー活動・パフォーマンス課題(5名グループ)

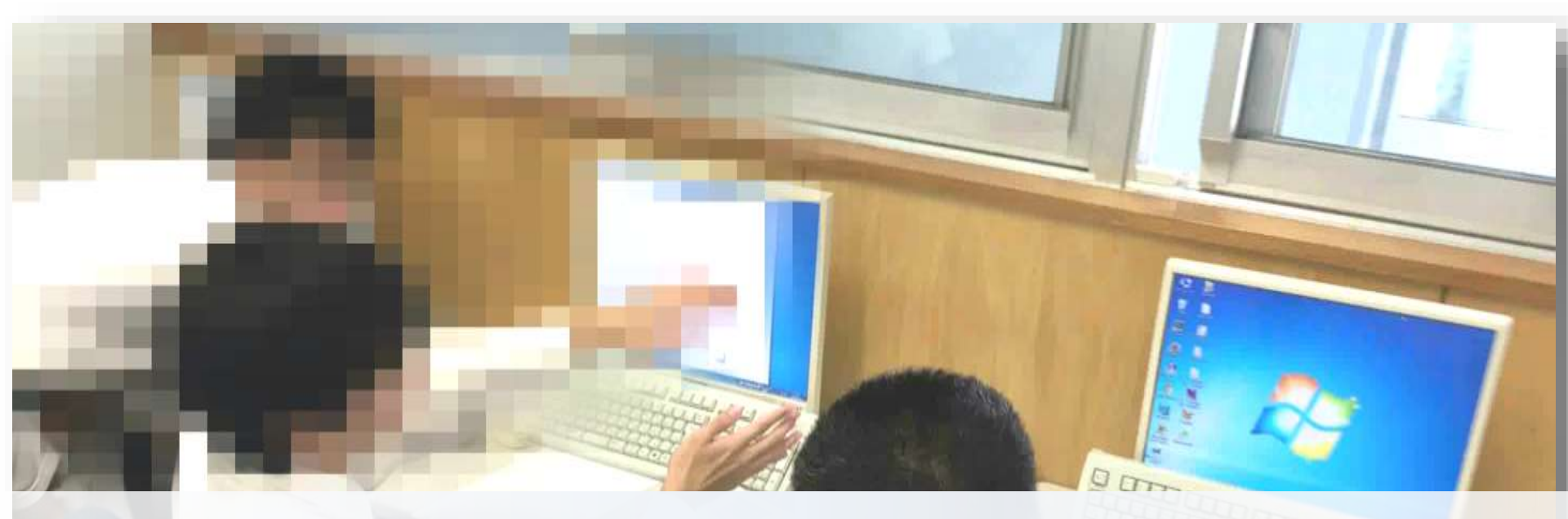

#### ジグソー活動:エキスパート活動で作成した解説 を説明し合う

パフォーマンス課題:記述式問題の解答をワードで作成 し、掲示板へ提出する

クロストーク

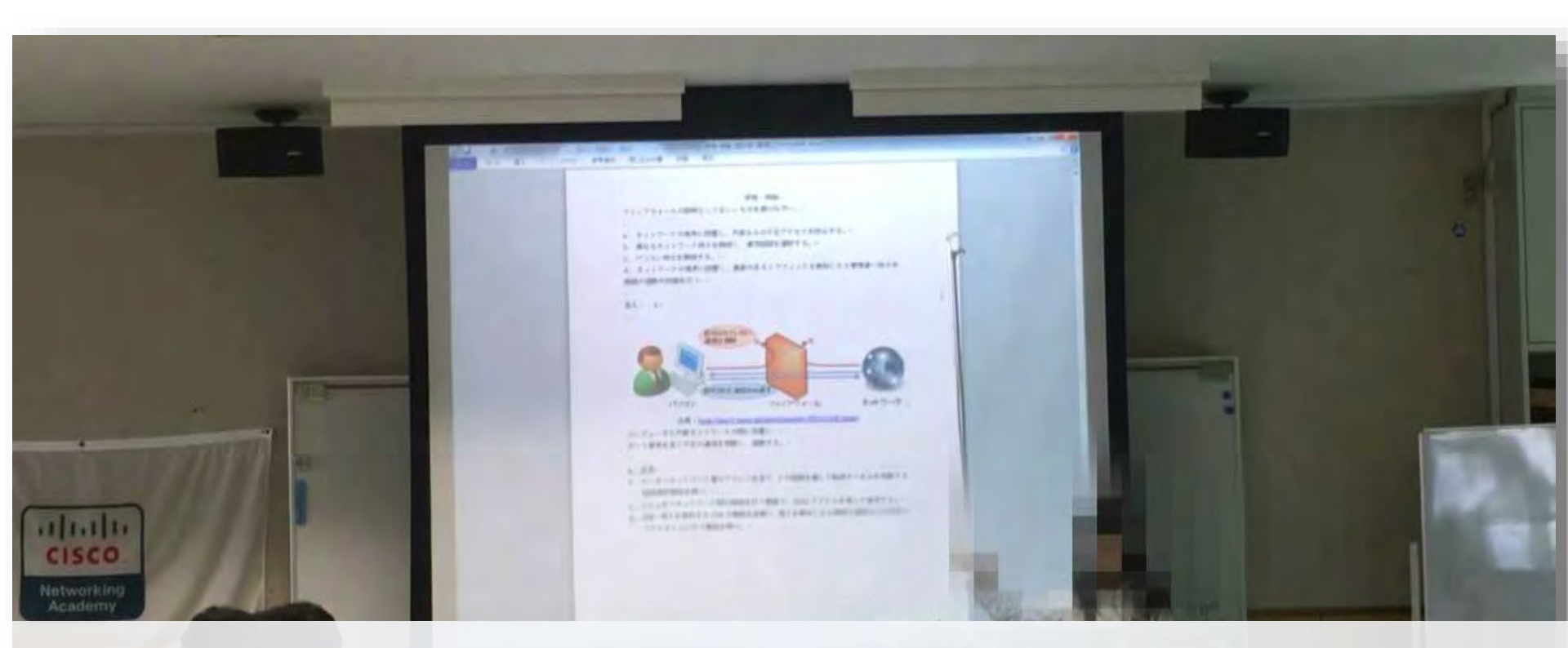

#### クロストーク:エキスパート活動で作成した解説・ パフォーマンス課題の解答を発表

画像出典:奈良先端科学技術大学院大学 「ファイアウォールでセキュリティアップ!」

# LMS (Moodle) 活用による時間の節約

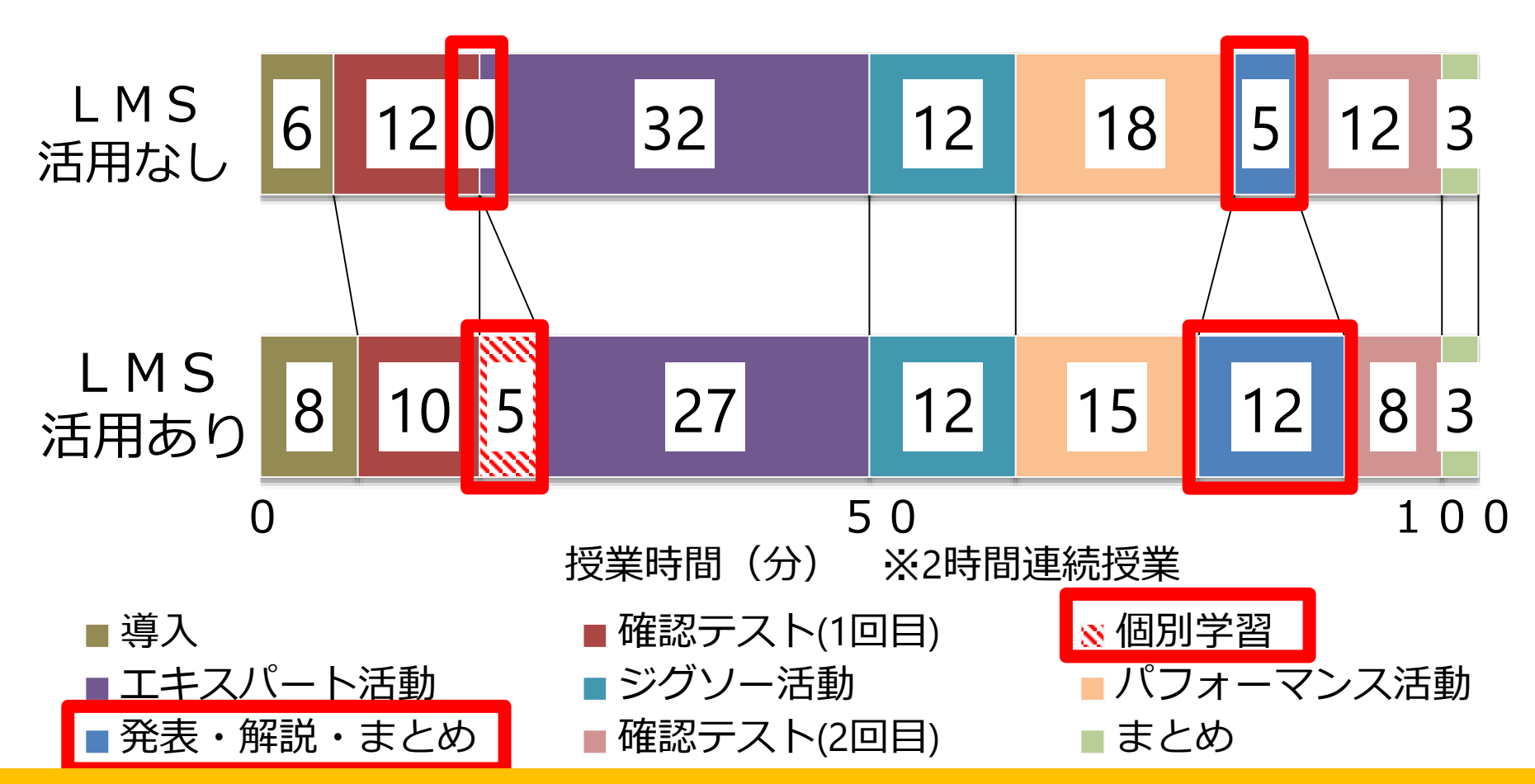

LMSとワードを活用することにより時間が節約され、 発表やグループ内での対話にかける時間が増えた

# Q. 授業前と比べてTCP/IPの内容について 説明することはできますか。

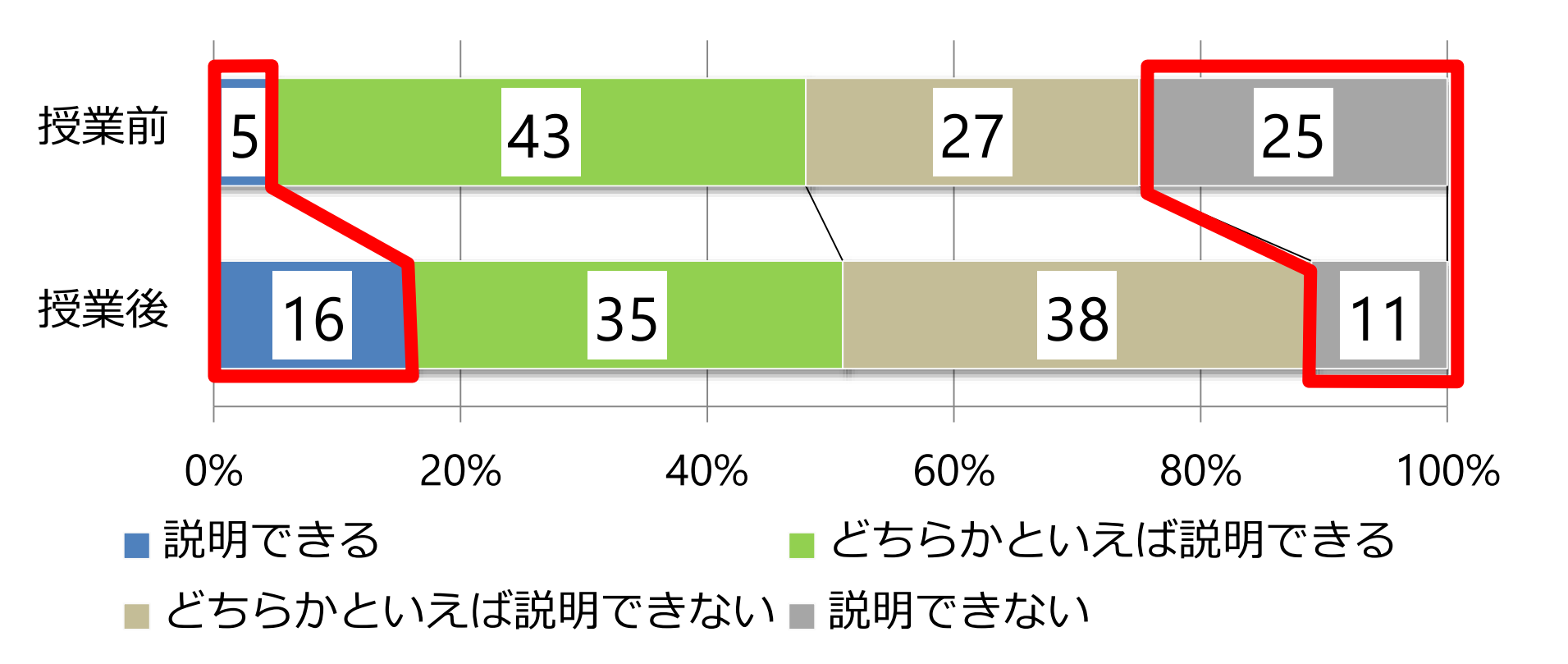

まだ約半数の生徒が説明することに自信を持てていない ので、言語活動を増やす必要がある

#### LMS (Moolde) の活用について

- 書くのが遅くて置いて行かれることがない。
- ほかのグループの解説も確認することができる。

### ジグソー法について

- 記述式問題の解答の時はほかの人の考えが聞ける。
- わかりやすく言おうと努力するのでけっこう覚えや すい。

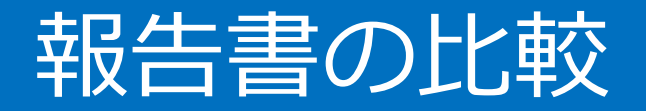

#### ワードで作成

### 手書きで作成

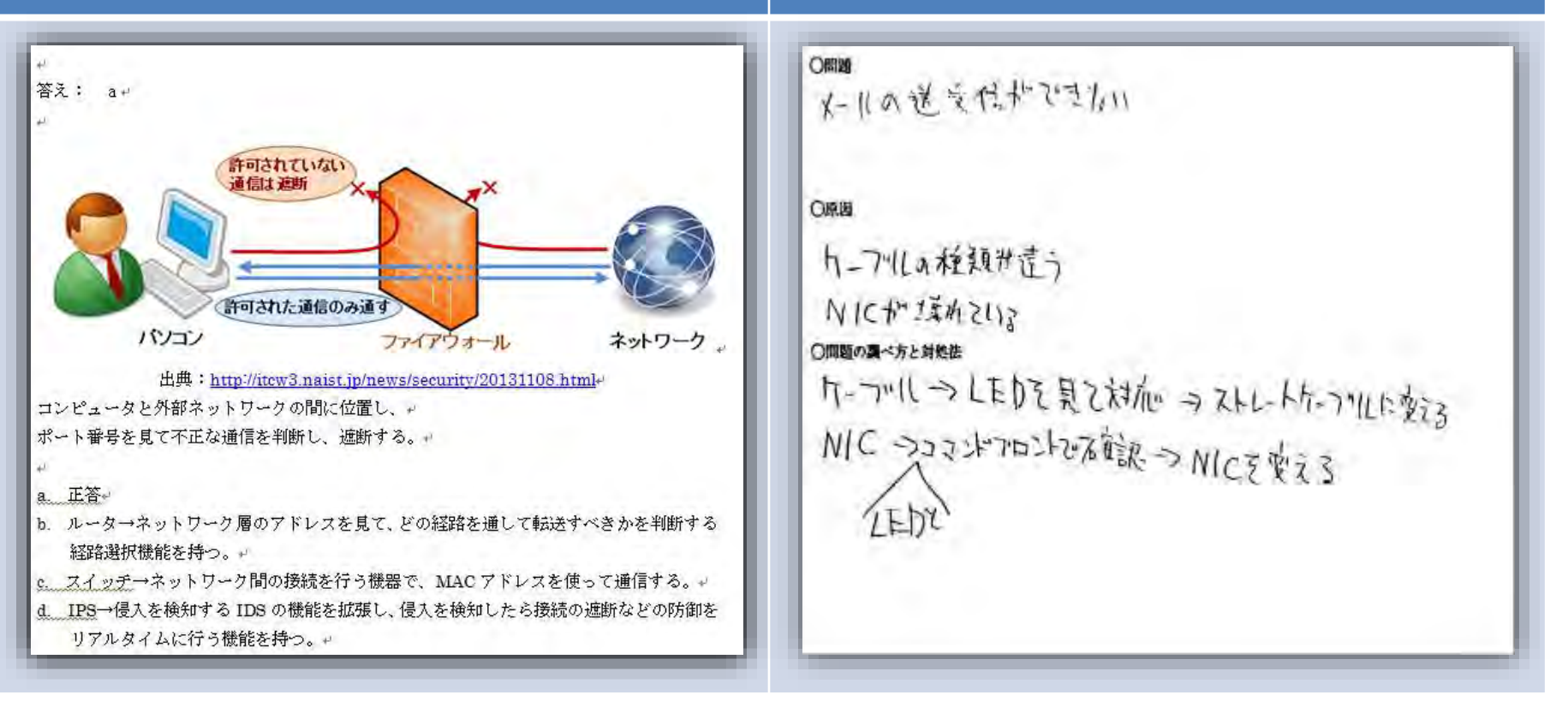

#### ワードで作成することで、短い時間で情報量が多く 分かりやすい学習成果物の作成ができた

画像出典:奈良先端科学技術大学院大学 「ファイアウォールでセキュリティアップ!」

パフォーマンス課題評価用ルーブリック

|              | 1点                                                           | 2点                                                                                             | 3点                                                                                                    |
|--------------|--------------------------------------------------------------|------------------------------------------------------------------------------------------------|----------------------------------------------------------------------------------------------------|
| 専門用語<br>の使用量 | 文章中の専門用語が1個以上<br>4個以下                                        | 文章中の専門用語が 5 個以上<br>8 個以下                                                                       | 文章中の専門用語が9個以上                                                                                                    |
| 専門用語<br>の難易度 | ・デフォルトルータ<br>・スイッチ<br>・ファイアウォール<br>・サーバ<br>・メーラー・NIC<br>・LED | ・ping<br>・ipconfig<br>・ipconfig /all<br>・クロスケーブル<br>・ストレートケーブル<br>・ポート番号(25、110、143、<br>80、53) | <ul> <li>nslookup</li> <li>tracert</li> <li>netstat</li> <li>プロトコル(SMTP、POP、<br/>IMAP、HTTP、DNS)</li> <li>TCP/IPv4</li> <li>IPアドレスCIDR表記</li> </ul> |
| 課題解決         | ・解決に至っていないが考え<br>た工程は見られる<br>・1つの問題の原因は特定し<br>ているが、解決策がない    | <ul> <li>・1つの問題を解決しており、</li> <li>原因、解決策が記述されている</li> <li>・すべての問題の原因を特定しているが、解決策がない</li> </ul>  | すべての問題を解決しており、<br>原因、解決策が記述されてい<br>る                                                                                                    |
| 報告書の<br>書き方  | 問題、原因、解決策の説明が<br>記述されているが、未記入が<br>ある                         | 問題、原因、解決策の説明が<br>記述されている                                                                       | ・問題、原因、解決策の説明<br>が記述されている<br>・IPアドレスやポート番号な<br>ど詳細な設定情報や変更歴<br>が具体的に記されている                                                                         |

#### パフォーマンス課題結果(得点)※12点満点

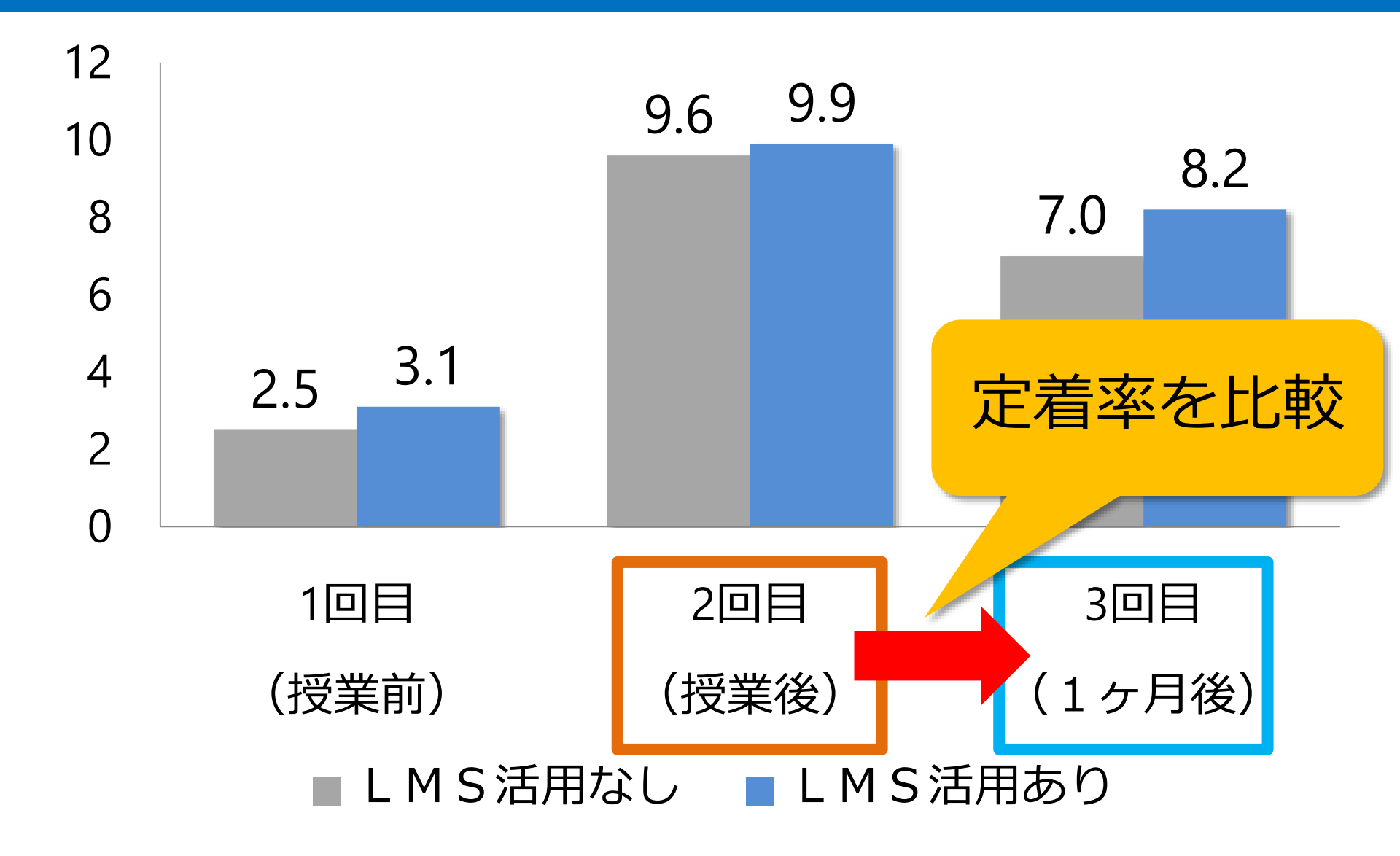

## パフォーマンス課題評価項目別結果 (1ヶ月後の定着率)

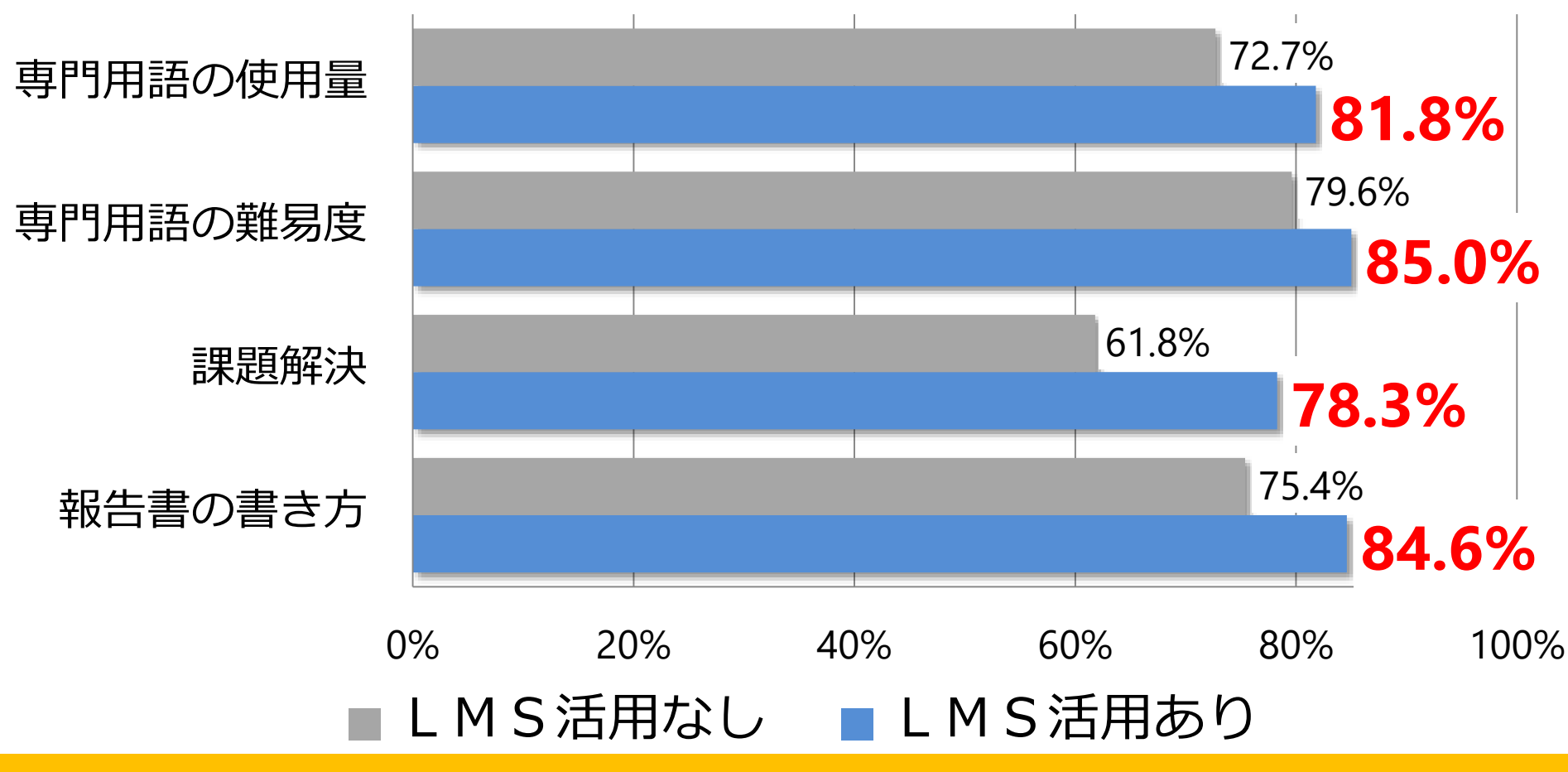

- ・LMSを活用することで、分かりやすい成果物を短い 時間で作成・共有することができた
- ・発表や学び合いの時間が増え言語活動の充実ができた

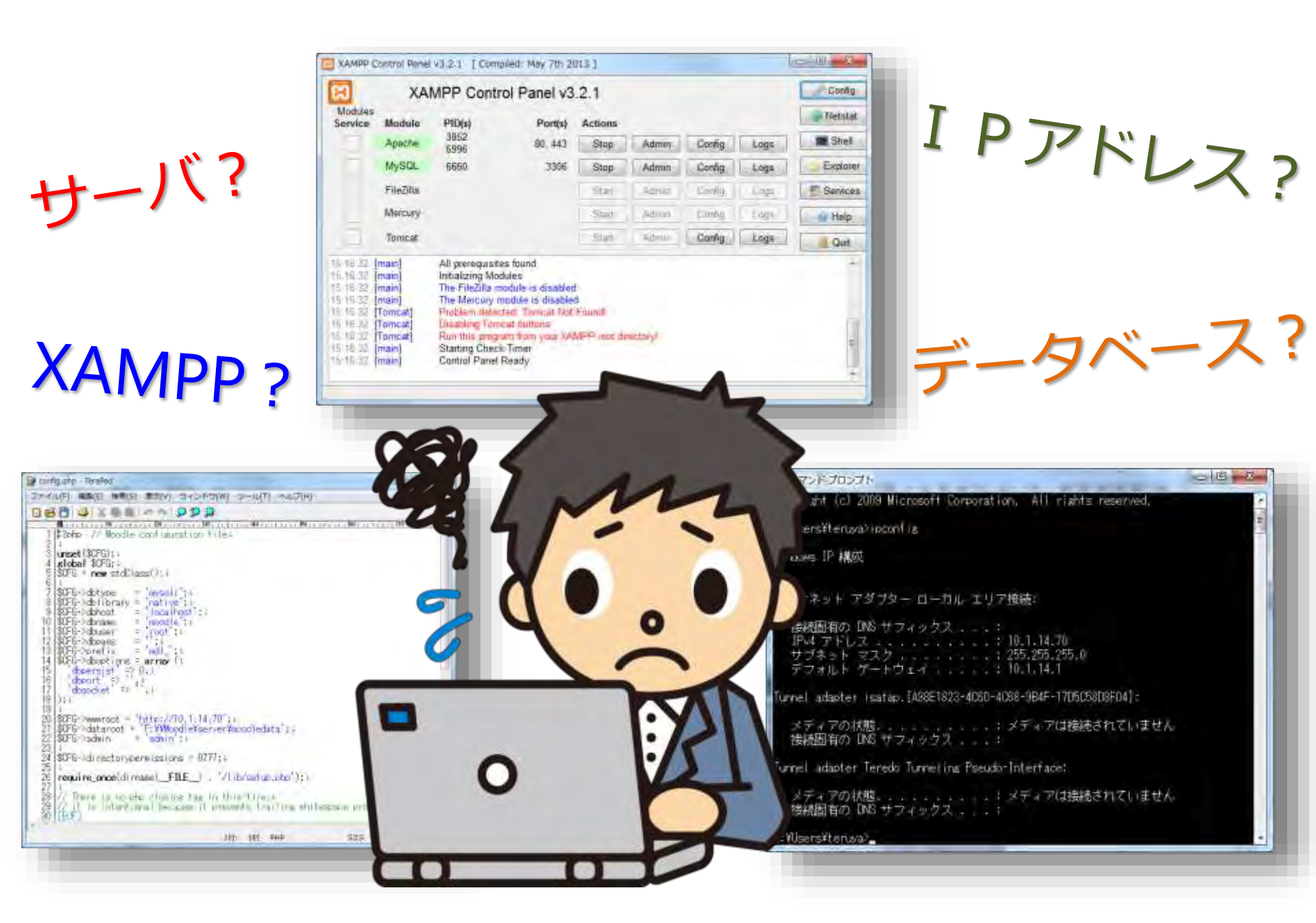

## Moodle導入支援ツール

| College<br>College      | ether        |                                |                                    |                                |                             |             |                     |
|-------------------------|--------------|--------------------------------|------------------------------------|--------------------------------|-----------------------------|-------------|---------------------|
|                         |              | ● ● ● ↑ ● > 3<br>← ● ● ↑ ● > 3 | #+<br>C > KTIET_USE_(01) > Mussile |                                | 名前 ,                        | ^           | 更新日日                |
| Oracle VM<br>VirtuelBox | Mede Recode  | * 9499 7922                    | C to *                             | 17.01.21.00<br>2014.00/120.22  | server                      |             | 2015/08             |
|                         |              | CheDrive                       | 朝 Moode編入支援フール<br>西 紀和             | 2015/12/10 14<br>2015/08/24 11 | ◎ Moodle導入支援ツ-              | -Jl/.html   | 2015/08             |
| Fortorfortuble          | andimula     | ■ RC<br>KT(ET_USH (D.)         | Gia7                               | 30150000433                    | ◎ 起動.bat                    |             | 2015/08             |
| .🗢                      |              | 🔮 #5±7-9                       |                                    |                                | 終∫.bat                      |             | 2015/08             |
| Distoce                 | Manual       |                                |                                    |                                |                             |             |                     |
|                         |              |                                |                                    |                                |                             |             |                     |
|                         |              |                                |                                    |                                |                             | -           |                     |
| Google Ovome            | MoodeWindow. |                                |                                    |                                |                             |             |                     |
| 1A                      |              |                                |                                    |                                |                             |             |                     |
| 12                      |              |                                |                                    |                                |                             | Pleasants - | a has then          |
|                         |              | A GORE                         |                                    |                                |                             |             |                     |
| 専門                      | ឤ識           | がなく                            | (ても簡単                              | 単な操作                           | 乍で環境構                       | 「築ができ       | きる                  |
|                         |              |                                |                                    |                                |                             |             |                     |
| ANIVOSTOR.              | Centrade     |                                |                                    |                                |                             |             |                     |
| Webs                    |              |                                | 0 2 5 6                            |                                | 1 🗐 🖸 7,01-17 * Dropbon * - |             | 16.49<br>2016/02/03 |
| P20∼F                   | 024          |                                |                                    |                                |                             |             |                     |

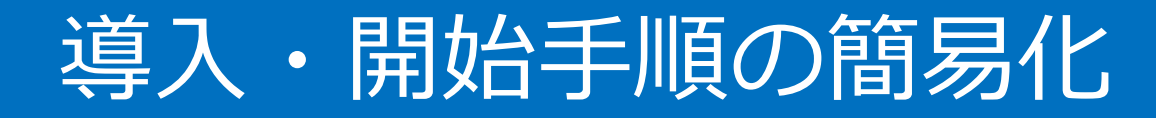

#### 導入の手順

XAMPPインストール

Moodleファイルをコピー

XAMPP起動

Moodleデータベース作成

IPアドレスを調べる

ブラウザからアクセス

Moodleイントール

#### パソコン変更時の手順

IPアドレスを調べる

XAMPPのパス変更

Moodleのパス変更

Moodleデータベースのパス変更

ブラウザからアクセス

Moodle導入支援ツール使用の手順

本システムをUSBメモリヘコピー

「起動」ファイルをクリック

「Moodleを始める」ボタンをクリック

「設定変更」ボタンをクリック

サイトヘアクセス

#### その他実践(共通教科「情報」での検証授業)

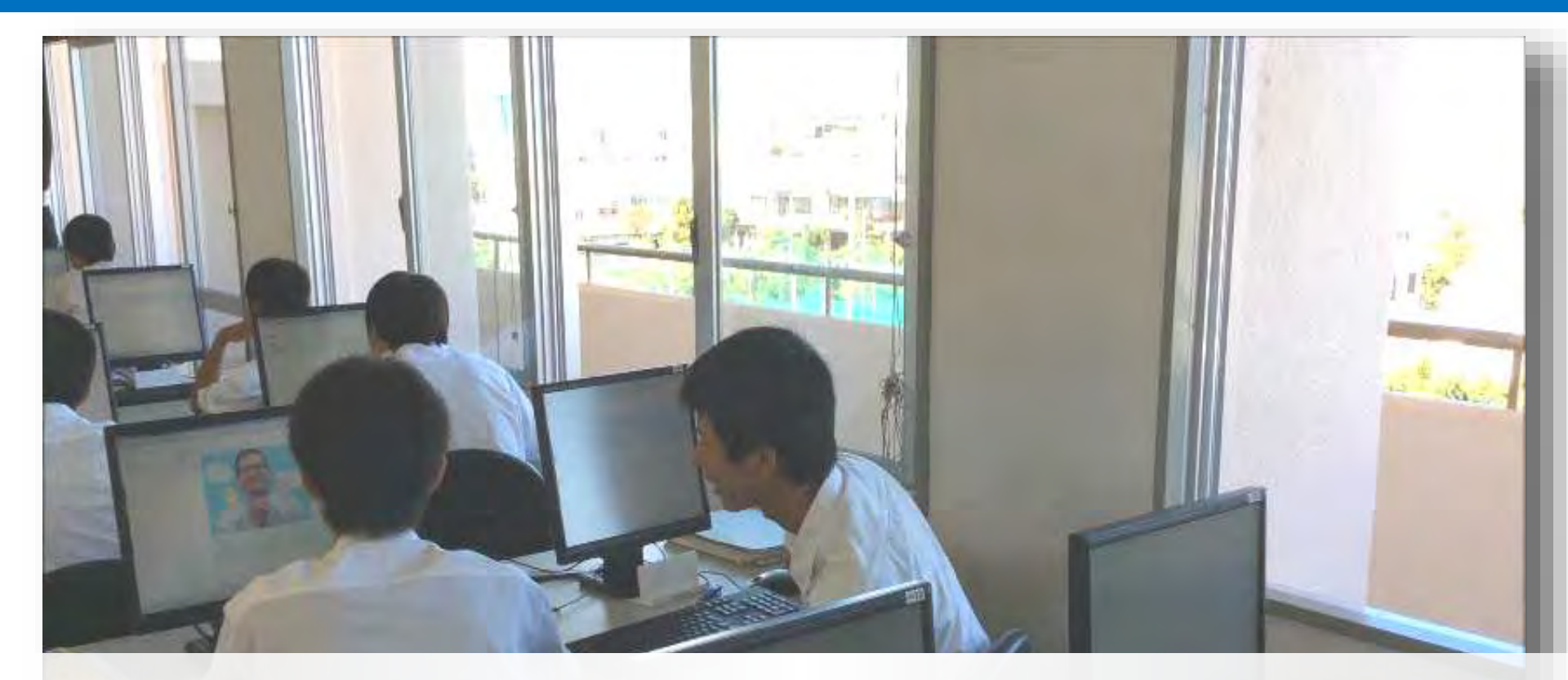

Moodleの小テスト実施後、一斉授業で解説。その後、隣り 同士で教え合いながら満点になるまで小テストを繰り返す。

## その他実践(具志川高校での検証授業)

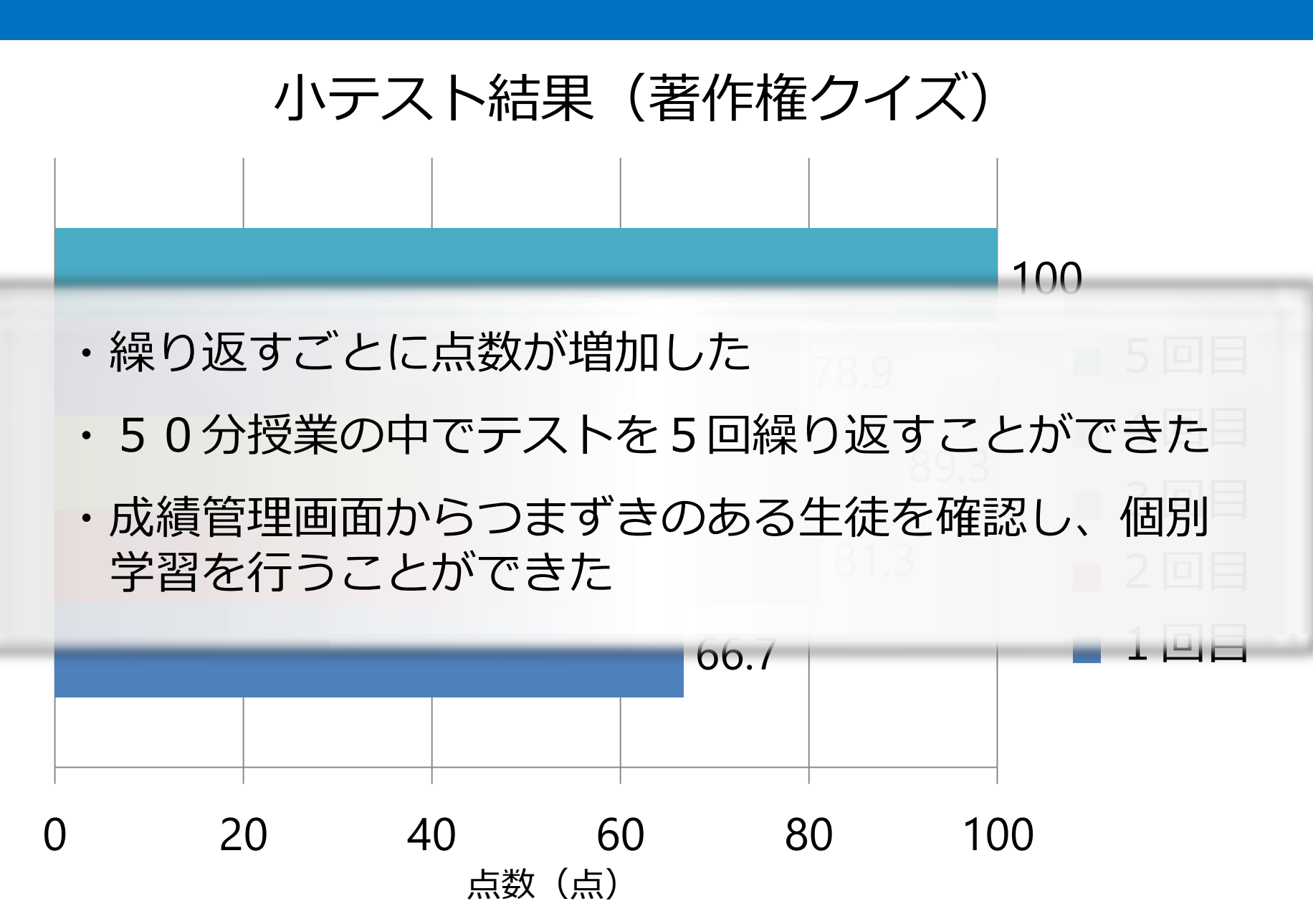

## その他実践(電子黒板を活用した検証授業)

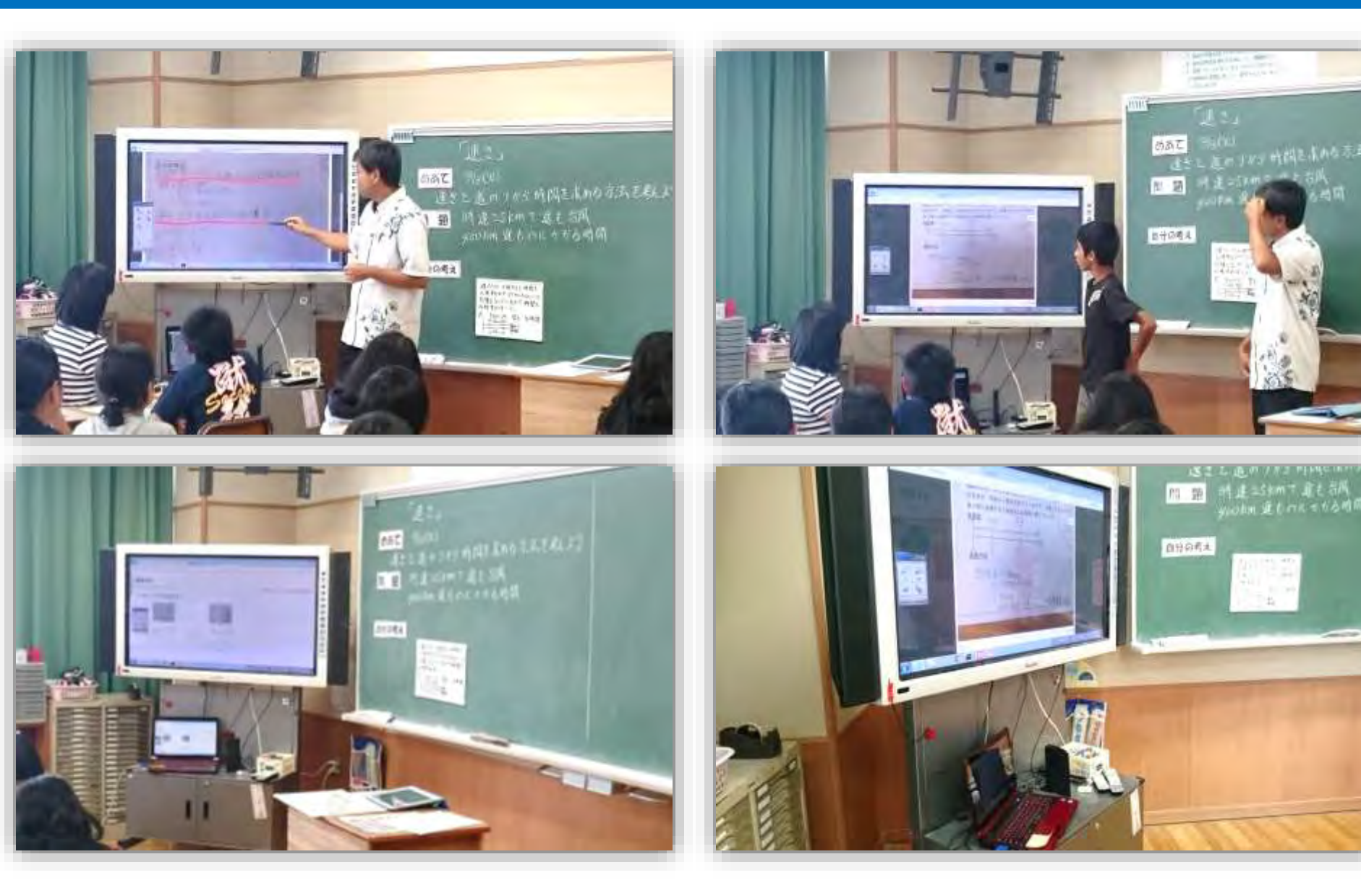

## その他実践(若年者ものづくり競技大会)

| N诺应用Moodle 日本版 av                                                                                                    |                                                                                                    | 学致读应用Moodle 日期 Min                                                                                              |                                                                                                    |                                                                                                    | 2-4 WW                                                                                                    |               |
|----------------------------------------------------------------------------------------------------|----------------------------------------------------------------------------------------------------|----------------------------------------------------------------------------------------------------|----------------------------------------------------------------------------------------------------|----------------------------------------------------------------------------------------------------|----------------------------------------------------------------------------------------------------|---------------|
| 年者ものづくり                                                                                                    | 競技大会(ITネットワークシステム管理部                                                                                                    | 部門)                                                                                                    | 若年者ものづくり                                                                                                    | 競技大会(                                                                                                    | Tネットワークシステム                                                                                                    | 管理部門)         |
| m                                                                                                    | 月末は、小型一型システム管理事件も                                                                                                    | 編集モードの内的位                                                                                                    | None - 21-3 - EEBTAIS/                                                                                                    | 101-10-10-10                                                                                                    | 11011-7-5(2-200 - CHAMA - CHAMAR (MARCO                                                                                                    | 1910-19起正     |
| Hone<br>+ Stociation                                                                                                    | <u>₩</u> =1-x) <del>1-04</del>                                                                                                    | 1                                                                                                    | ingradue de<br>Rose<br>Altrophel                                                                                                    | ExRouter(外部向けルータ)設定<br>1. 基本設定(ホコ) 8. チンカーフェイス設定)                                                                                                    |                                                                                                    |               |
| サイトパージー<br>現在のコース                                                                                                    |                                                                                                    |                                                                                                    | * *****=>                                                                                                    | 市习补名批定                                                                                                    | Poplare Instalme ExPodMr                                                                                                    |               |
| <ul> <li>高年 計50 CXVIT+ si<br/>ワークシスタム管理部門</li> <li>タル海</li> <li>ホー約</li> <li>キックワーク時間</li> <li>ウーバ(時期)</li> <li>キの地方目</li> <li>モの地方目</li> <li>モの地方目</li> </ul> | ネットワーク機築<br>シューワーク機築における茶料です。<br>コートマは使<br>ロークル作成<br>ローののたて、<br>かおり、つい作成<br>ローののたて、<br>ののののののたち、<br>のののののののので、<br>ののののののののののののののののののののののののの                                                                                                    |                                                                                                    | <ul> <li>         - 税払()コーコ        </li></ul>                                                                                                    | 1(22- <b>119</b> 2                                                                                                    | ExPosent configure terminal<br>ExPosent configure terminal<br>ExPoset (configure terminal epides<br>ExPoset (configure terminal epidemic<br>ExPoset (configure terminal<br>ExPoset (configure terminal<br>ExPoset (configure terminal epidemic<br>ExPoset (configure terminal<br>ExPoset (configure terminal<br>ExPoset (configure terminal<br>ExPoset (configure terminal<br>ExPoset (configure terminal) |               |
|                                                                                                    | PackerTracey                                                                                                    |                                                                                                    | CA INFROMMENT OF THE PART OF                                                                                                    | 10091-9449911                                                                                                    | Executementing within contrase of<br>Executement config - the will ever - terminant 100                                                                                                    |               |
|                                                                                                    |                                                                                                    | in a second second second second second second second second second second second second second second second s | ThemptTimer                                                                                                    | 名蘇桑棠東加出的定                                                                                                    | Excluster(config)# to p dpmati-lockup                                                                                                    |               |
| <ul> <li>※ 保険ホード 0.MM</li> <li>● 目空を編集する</li> <li>ト ユーザ</li> <li>〒 7 c/l 5</li> <li>ト 以市 →</li> <li>■ [評立</li> <li>● (評立させいアップ)</li> </ul>                     | サーバ構築                                                                                                    | トラー(1988<br>トモの世俗(1)<br>トラモラ(1)                                                                                 | FALLORE                                                                                                    | ExPanian (configure charters cast) thereof 001<br>ExPandemic of fighter gradienes 240, 1 G + 255,<br>ExPandemic of fighter of studiown<br>Exempted configurite cast | 255 255 257                                                                                                    |               |
|                                                                                                    | 日 高市印定<br>日、nSH(openal)                                                                                                    |                                                                                                    | 20 55                                                                                                    | Fatrilitz                                                                                                    | ExPandencentrge interface fastEthemet 0.1<br>ExPandencentg-delig addess 210-10-0.3 200<br>ExPandencentg-delig fasteres<br>ExPandencentg-delig est                                                                                                    | 5 255 246 240 |
| 11407-1<br>11367                                                                                                    | E0497 - ((baal)     ywh7 - ((kjaata)     ywh7 - ((kjaata)     ywh7 - ((kjaata)     y - ((kjaata)     y - ((kjaata)     y - ((kjaata)     y - ((kjaata)     y - (kjaata)     y - ((kjaata)     y - (kjaata)     y - (kjaata) |                                                                                                    |                                                                                                    | ◎ ゆー干 6. プ酸症                                                                                                    |                                                                                                    |               |
| di tolik-+<br>Bi tali<br>Di tali<br>Hallentos                                                                                                    |                                                                                                    | <ul> <li>ローカルにすれらてもれる<br/>ロール</li> <li>パーコーンコン</li> <li>パーコーンコン</li> <li>パーコーンコン</li> </ul>                     | ExRoutencontgit# router no<br>ExRoutencontgit# router in<br>W-3f r3f Reutencontgi-router in resource 210 1 0.0<br>ExRoutencontgi-router in network 210 1 0.0<br>ExRoutencontgi-router in occ |                                                                                                    |                                                                                                    |               |
| 1-11年時時間之後                                                                                                    |                                                                                                    |                                                                                                    | 4 72/02                                                                                                    | S NATIRY                                                                                                    |                                                                                                    |               |
| 11 814                                                                                                    | Byolog                                                                                                    |                                                                                                    | * D7<br>* - witten 1                                                                                                    | Executive configure ip not pool VAAN 210 10 0 4 210 10 0 a nothing a 255,255 250,240<br>Executive configure access 441 1 parmit 192 (ISB AD 0 3 IS IS A)            |                                                                                                    |               |

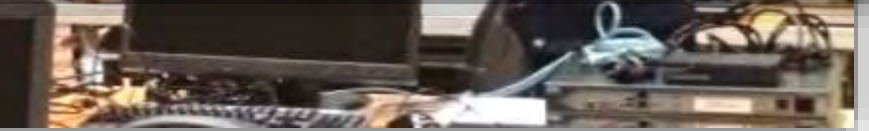

## その他実践(IT選手権大会)

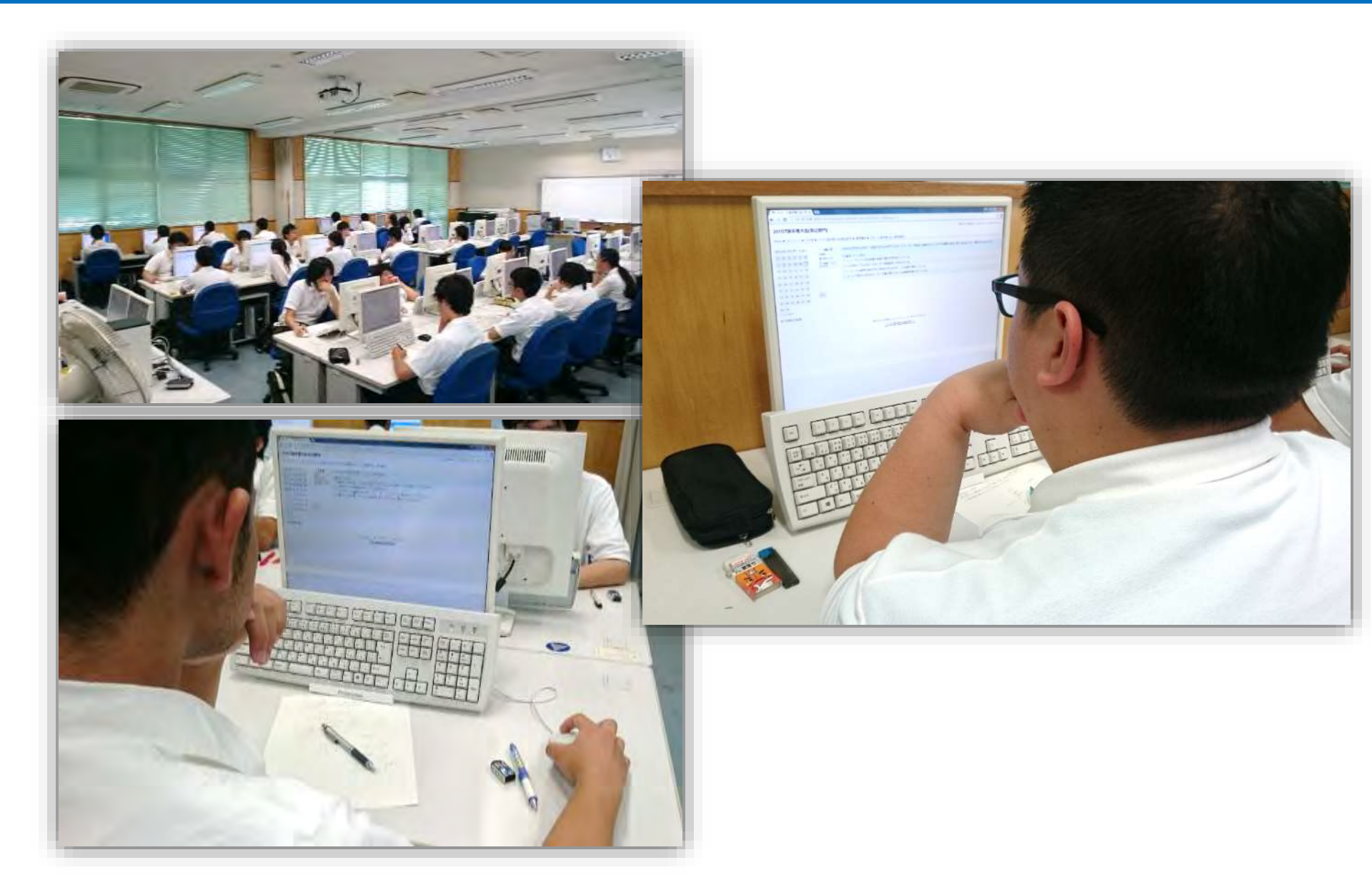

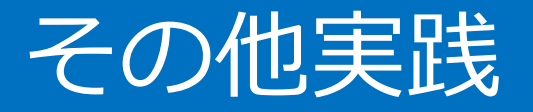

H R での活用

## →アンケートを活用した月間 M V P 選出

- 進路情報のアーカイブ
  - →卒業生からの面接や試験の情報共有
- ・掲示板を活用した相互評価(予定)
- アンケートを活用したクリッカー(予定)
- ・小テストを活用した作問法の実習(予定)
- ・Wikiを活用した協働学習(予定)

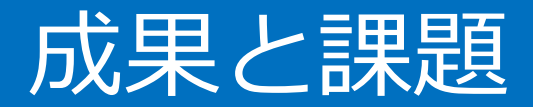

成果

- 協働学習の中でLMS (Moodle) を活用できた
- 時間の節約や学習定着の効果を確認できた
- 言語活動の充実を図ることができた
- Moodleの導入と設定を容易に行うことができるようになった

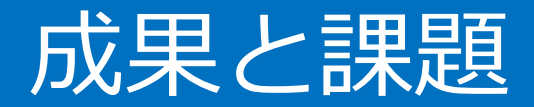

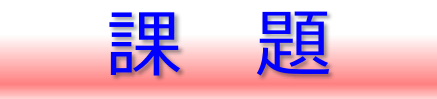

- 相互評価などの実践
- ・学習成果物の活用(eポートフォリオ等)
- ブレンディッドラーニングの普及
- ルーブリックの作成・使い方・共有

## ご清聴ありがとうございました